# **CIPSの便利機能**

統合生産管理システム CiPS FACTORY

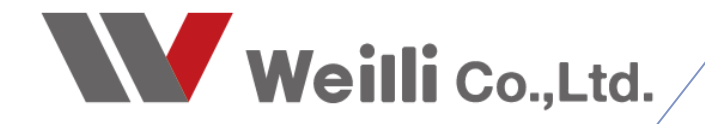

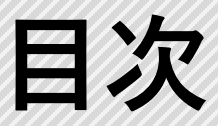

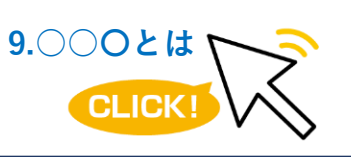

調べたい各項目をクリックすれば、 該当のページにジャンプすることが できます。

### 1.表示項目設定

<u>2.一覧印刷、Excel・CSV出力</u>

3.印刷帳票のファイル保存

<u>4.書庫</u>

<u>5.PDCAサイクル 週間表示 (実践用)</u>

<u>6.PDCAサイクル 月間表示 (計画会議用)</u>

# 1 表示項目設定

各一覧画面にて、リストの表示項目を端末ごとに設定することが出来ます。 表示したい項目のチェックボックスをONにすることで表示、チェックを外すと非表示となります。

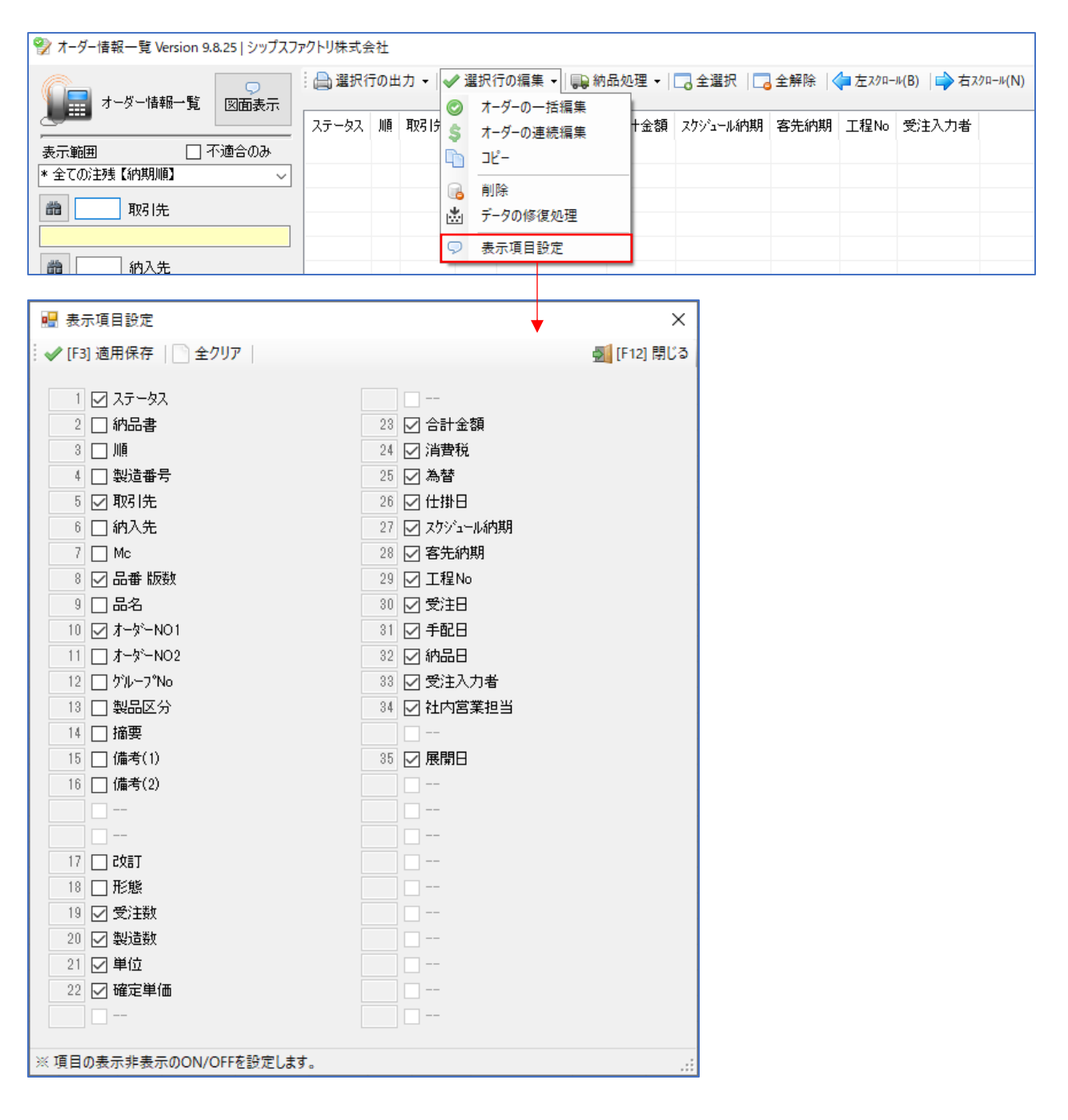

# 2 一覧印刷、Excel・CSV出力

各一覧画面にて、選択行に対して一覧印刷、Excel出力またはCSV出力を行うことが出来ます。 Excel・CSV出力機能は、メニューによってExcel出力のみ、またはCSV出力のみの場合があります。

| オーダー情報一覧 Version 9.8.25   シップスファクトリ株式会社 |   |                            |                                                                               |      |      |          |      |      |       |  |  |  |
|-----------------------------------------|---|----------------------------|-------------------------------------------------------------------------------|------|------|----------|------|------|-------|--|--|--|
|                                         |   | 選択行の出力 ▼ ✔ 選択<br>[F6] 一覧印刷 | .行の出力 ▼ │ ✔ 選択行の編集 ▼ │ 😱 納品処理 ▼ │ 🗔 全選択 │ 🗔 全解除 │ 争 左スウロール(B) │ 📦<br>:6) 一覧印刷 |      |      |          |      |      |       |  |  |  |
|                                         |   | 図面印刷                       | 品名                                                                            | 確定単価 | 合計金額 | スケジュール納期 | 客先納期 | 工程No | 受注入力者 |  |  |  |
| 表示範囲 」 小適合のみ<br>* 全ての注残【納期順】            | 2 | C S V 出力                   |                                                                               |      |      |          |      |      |       |  |  |  |
| <b>翻</b> 取引先                            |   | エクセル出力                     |                                                                               |      |      |          |      |      |       |  |  |  |
|                                         |   |                            |                                                                               |      |      |          |      |      |       |  |  |  |

#### ■ 一覧印刷

|     |                |               | オ・                       | ーダー情報一覧表 |     |     |       |        |            | 日付: 2019/08/30<br>1/1 頁 |
|-----|----------------|---------------|--------------------------|----------|-----|-----|-------|--------|------------|-------------------------|
| 山西  | ステータス          | 取引先           | 品番                       | オーダーNo1  | 改訂  | 受注数 | 確空畄伍  | 스러수姻   | 客先納期       | 受注日                     |
| 718 | 製造番号           | 納入先           | 品名                       | オーダーNo2  | 形態  | 製造数 | 地だギー画 |        | 仕掛日        | 受注入力者                   |
| 1   | (2) 製造中        | 00001 アイショウ   | a55888                   |          | 新図  |     | 0     | 0      | 2016/06/21 | 2019/03/22              |
| 1'  | 11900000278000 |               | カバー                      |          | 不適合 | 2   | 0     | 0      | 2016/06/21 | 0001山田太郎                |
| _   | (2) 製造中        | 00001 ፖイショウ   | dfdd5d4                  |          | 新図  | 10  | 0     | 0      | 2016/06/22 | 2016/06/10              |
| 2   | 11600000385000 |               | カバー                      |          |     | 10  | U     |        | 2016/06/22 | 0001山田太郎                |
|     | (2)同→品         | 00001 アイショウ   | SV0015Z                  |          |     | 30  | 500   | 15.000 | 2016/07/01 | 2016/06/20              |
| °   | 11600000388000 | 01365 チュートリアル | ガイト* t2.0 SUS304-CP ユニット | TEST2    | 納期変 | 10  | 500   | 10,000 | 2016/07/01 | 0001山田太郎                |
|     | (2) 製造中        | 00001 ፖイショウ   | fghj                     |          | 新図  | 10  | 0     | 0      | 2016/07/14 | 2016/05/02              |
| 4   | 11600000264000 |               |                          |          |     | 10  | U     |        | 2016/06/03 | 0001山田太郎                |
|     |                | 00001 7/5 6   | a c or                   |          |     | 4.5 |       |        | 0010/07/07 | 0010/07/10              |

### ■ Excel出力

| É   | 1動保存 🧿 | <del>1</del> 77 ( | 9<br>9 |                        |                 | ╕╴┫╶╔  |         |     |     |         |                    | オーダー情報エクセル、 | xls - E |
|-----|--------|-------------------|--------|------------------------|-----------------|--------|---------|-----|-----|---------|--------------------|-------------|---------|
| ファィ | ′ルホー   | Ьį                | €入     | ページレイ                  | アウト 数式          | データ 校閲 | 表示      | 開発  | ヘルプ | ₽ 検索    |                    |             |         |
| 144 |        | -                 | ×      | $\checkmark f_{\rm X}$ |                 |        |         |     |     |         |                    |             |         |
|     | A      | В                 |        | с                      | D               | E      | F       |     | G   | н       | I                  | J           | к       |
| 1   | ステータス  | 讷品書               |        | 順                      | 製造番号            | 取519   | : 纳入:   | 无Mo |     | 品番      | 84                 | オーダーNo1     | 摘要      |
| 2   | (2)製造中 |                   |        | 1                      | 119000002780001 | 00001  | 719     |     |     | a55888  | カバー                |             |         |
| 3   | (2)製造中 |                   |        | 2                      | 116000003850001 | 00001  | 749     |     |     | dfdd5d4 | カバー                |             |         |
| 4   | (2)同→品 |                   |        | 3                      | 116000003880001 | 00001  | 7195 チュ |     |     | SV0015Z | ガイド t2.0 SUS304-CP |             | 7815    |
| 5   | (2)製造中 |                   |        | 4                      | 116000002640001 | 00001  | 719     |     |     | fshi    |                    |             |         |
| 6   | (2)同→品 |                   |        | 5                      | 116000005570001 | 00001  | 719     |     |     | A-6405  | カバー                |             |         |
| 7   | (2)同→品 |                   |        | 6                      | 116000005580001 | 00001  | 719     |     |     | A-6:05  | カバー                |             |         |
| 8   |        |                   |        |                        |                 |        |         |     |     |         |                    |             |         |

#### ■ CSV出力

| Ē   | 動保存 💽 7フ | 日 り· | Q.  | 回雨中青            |             | , 매 후 🏨 특     | Ŧ     |         | オーダー情                   | 報一覧.csv - Exc | cel     |         |      |
|-----|----------|------|-----|-----------------|-------------|---------------|-------|---------|-------------------------|---------------|---------|---------|------|
| ファイ | ル ホーム    | 挿入   | ページ | レイアウト 数式        | データ 校閲      | 表示 開発         | ヘルプ タ | つ 検索    |                         |               |         |         |      |
| N2  | 4 -      | : ×  | ~   | fx              |             |               |       |         |                         |               |         |         |      |
|     | А        | В    | С   | D               | E           | F             | G     | н       | I                       | J             | K       | L       | м    |
| 1   | ステータス    | 納品書  | 順   | 製造番号            | 取引先         | 納入先           | Mc    | 品番      | 品名                      | オーダーNo1       | オーダーNo2 | グル−プ No | 製品区分 |
| 2   | (2) 製造中  |      | 1   | 119000002780001 | 00001 7イショウ |               |       | a55888  | カバー                     |               |         |         |      |
| 3   | (2) 製造中  |      | 2   | 116000003850001 | 00001 7イショウ |               |       | dfdd5d4 | カバー                     |               |         |         |      |
| 4   | (2) 同一品  |      | 3   | 116000003880001 | 00001 アイショウ | 01365 チュートリアル |       | SV0015Z | ガイド t2.0 SUS304-CP ユニット |               | TEST2   | 121-33  |      |
| 5   | (2) 製造中  |      | 4   | 116000002640001 | 00001 7イショウ |               |       | fghj    |                         |               |         |         |      |
| 6   | (2) 同一品  |      | 5   | 116000005570001 | 00001 7イショウ |               |       | A-fx05  | カバー                     |               |         |         |      |
| 7   | (2) 同一品  |      | 6   | 116000005580001 | 00001 アイショウ |               |       | A-fx05  | カバー                     |               |         |         |      |

# 3 印刷帳票のファイル保存

各一覧画面にて、印刷プレビューが表示される帳票については、印刷帳票をファイルで保存できます。 PDFでの印刷や、帳票をExcel形式で保存し、帳票を二次加工して使用することが可能です。

| 🔛 ED.E | 别 Version 18.11     | 1             |                                |                  |            |            |                    | 10       |      |       |        |        |            | -            |           | ×     |
|--------|---------------------|---------------|--------------------------------|------------------|------------|------------|--------------------|----------|------|-------|--------|--------|------------|--------------|-----------|-------|
| [F3]   | ] エクセル/PDF出力        | 」             | ページ( <u>P</u> ) ▶ 次ペー:         | ジ( <u>N)</u> 1/1 | 🔍 拡大   🔍 約 | 宿小   100 % |                    | •   🗋 表  | 示設定  | -     |        |        |            |              | 🔀 [F12] : | キャンセル |
| 8      | [F6] ED周)           | CubePDF       | :                              |                  | ~          | プロパティ影     | 设定( <u>U</u> )     | 印刷部数     | 1    | ) 全ての | ページ 〇日 | 現在のページ | ○ ページ指示    | 室: 1-1       |           |       |
|        |                     |               |                                |                  |            |            |                    |          |      |       |        |        |            |              |           |       |
|        |                     |               |                                |                  |            |            | I                  |          |      |       |        |        |            |              |           |       |
|        |                     |               |                                |                  |            | オ-         | _ダ                 | 8—1暫表    |      |       |        |        |            | 日付: 2019/08/ | 30        |       |
|        | フテーク                | 7 1           | 123年                           | 品紙               |            |            | オーダー№1             | n son    | 2¢≣T | 受注题   |        |        | 安牛納相       | 1/           | 頁         |       |
|        | 順製造番号               |               | 纳入先                            | 品名               |            |            | オーダーNo1<br>オーダーNo2 | 2        | 形態   | 製造数   | 確定単価   | 合計金額   | 仕掛日        | 受注入力者        |           |       |
|        | (2) 製造中             | - (           | 00001 アイショウ                    | a55888           |            |            |                    |          | 新図   |       | 0      | 0      | 2016/06/21 | 2019/03/22   |           |       |
|        | 1190000<br>(0) #U#d | 0278000-      |                                | カバー              |            |            |                    |          | 不適合  | 2     | , i    |        | 2016/06/21 | 0001山田太郎     | ;         |       |
|        | 2 (2) 要知道中          | 0385000-      | -                              | 11/1/2           |            |            |                    |          | 新四   | 10    | 0      | 0      | 2016/06/22 | 2016/06/10   | _         |       |
|        | (2)同一品              | 2 0           | 00001 ፖイショウ                    | SV0015Z          |            |            |                    |          |      | 30    |        |        | 2016/07/01 | 2016/06/20   |           |       |
|        | ,                   |               |                                |                  |            |            |                    |          |      |       |        |        |            |              |           |       |
| 💀 名    | 前を付けて保存             |               |                                |                  |            |            |                    |          |      |       |        |        |            | ×            |           |       |
| ←      | → • ↑               | デスクト          | ップ →                           |                  |            |            |                    |          |      | ~     | ರ ೯ス   | クトップの検 | 索          | Q,           |           |       |
| 整理     | . ▼ 新しいフ            | ォルダー          |                                |                  |            |            |                    |          |      |       |        |        |            | - 🕐          |           |       |
|        | HOST-05             | * ^           |                                |                  |            | _          |                    |          |      |       |        |        |            | ^            |           |       |
|        | Drawing             | *             |                                | OneDrive         |            | 1          | y weilli           |          |      |       |        |        |            |              |           |       |
|        | Drawing             | *             |                                |                  |            |            |                    |          |      |       |        |        |            |              |           |       |
|        | (O) ★進捗管            | *             |                                | PC               |            | -          | ライブラ               | y .      |      |       |        |        |            |              |           |       |
|        | Brava_ライセン          | z             |                                |                  |            |            |                    |          |      |       |        |        |            |              |           |       |
|        | CiPS マニュアル          |               |                                |                  |            |            | - col <b>T</b>     | 12       |      |       |        |        |            |              |           |       |
|        | ダウンロード              |               |                                | イットワーク           |            |            | SQLIEI             | <b>N</b> |      |       |        |        |            |              |           |       |
|        | 新マニュアル              |               | <b>N</b>                       |                  |            |            |                    |          |      |       |        |        |            |              |           |       |
|        | デスクトップ              |               |                                |                  |            |            |                    |          |      |       |        |        |            |              |           |       |
| •      | OneDrive            |               |                                |                  |            |            |                    |          |      |       |        |        |            |              |           |       |
| 2      | weilli              |               |                                |                  |            |            |                    |          |      |       |        |        |            |              |           |       |
|        | PC                  |               |                                |                  |            |            |                    |          |      |       |        |        |            |              |           |       |
| •      | -<br>ライブラリ          | ~             |                                |                  |            |            |                    |          |      |       |        |        |            | ~            |           |       |
|        | ファイル名(N):           | オーダー          | 唐報一覧表.xls                      |                  |            |            |                    |          |      |       |        |        |            | ~            |           |       |
| 7      | ワァイルの種類(T):         | エクセル          | ブック 97-2003 (*.)               | (ls)             |            |            |                    |          |      |       |        |        |            | ~            |           |       |
|        |                     | エクセル          | ブック (*.xlsx)                   |                  |            |            |                    |          |      |       |        |        |            |              |           |       |
| ^ 77   | ★ルダーの非表示            | エクセル<br>PDFファ | フック 97-2003 (*.»<br>イル (*.pdf) | (ls)             |            |            |                    |          |      |       |        |        |            |              |           |       |

- 1. 印刷プレビュー画面にて、「エクセル/PDF出力」をクリックします。
- 2. ファイル保存画面が表示されるので、ファイルの種類をExcelまたはPDFから選択し、保存します。
- 3. 指定した場所にファイルが保存できます。

#### ■ Excel 出力した場合は、一覧印刷テンプレートの状態のままExcel で開けます。

| É  | 動係             | 時 🕡 🗒           | 9·연·團 =     |           | オーダー情報一覧 | 表.xls +  |    |     | Q 検索  |   |            |                        |  |  |  |
|----|----------------|-----------------|-------------|-----------|----------|----------|----|-----|-------|---|------------|------------------------|--|--|--|
| ファ | イル             | ホーム 挿込          | 入 ページ レイアウト | 数式 データ 校閲 | 表示 開発    | き ヘルプ    |    |     |       |   |            |                        |  |  |  |
| T2 | T26 • : × ✓ f* |                 |             |           |          |          |    |     |       |   |            |                        |  |  |  |
|    | А              | в               | с           | D         | E        | F        | G  | н   | I     | J | К          | L                      |  |  |  |
| 1  |                |                 | •           |           | オ        | ーダー情報一覧表 |    |     |       |   |            | 日付: 2020/03/31<br>1/1頁 |  |  |  |
| 4  | Шă             | ステータス           | 取引先         | 品番 版数     |          | オーダーNO1  | 改訂 | 受注数 | 中学社   |   | 客先納期       | 受注日                    |  |  |  |
| 5  | μli            | 製造番号            | 納入先         | 品名        |          | オーダーNO2  | 形態 | 製造数 | 唯た半回  |   | 仕掛日        | 受注入力者                  |  |  |  |
| 6  | 1              | (2) 製造中         | 00001 ፖイショウ | demo0604  |          |          | 新図 | 10  |       |   | 2016/08/05 | 2016/06/04             |  |  |  |
| 7  |                | 116000003730001 |             | カバー       |          |          |    | 10  | 0     | U | 2016/06/15 | 0001 山田 太郎             |  |  |  |
| 8  |                | (2)同一品          | 00001 ፖイショウ | 00-00001  |          |          |    |     | 0.000 |   | 2016/08/05 | 2016/07/24             |  |  |  |
| 9  | 2              | 116000005970001 |             | カバー       |          | ·        |    | 10  | 2,000 | Ų | 2016/08/05 | 0001山田太郎               |  |  |  |
| 10 | 3              | (2) 製造中         | 00001 アイショウ | AS501     |          |          |    | 12  | 0     | 0 | 2016/08/09 | 2016/07/28             |  |  |  |

## 4 書庫

書庫を使用することで、共有フォルダへCIPSから簡単にアクセスすることが出来ます。

1. 「システム環境設定」をクリックし、管理者パスワードを入力します。

| - 粤庫センター Versior   | 9.11.15   シップスファクトリ株式会社 |       |     | - 🗆 X       |
|--------------------|-------------------------|-------|-----|-------------|
| 🗄 🔚 [F5] 再表示 🛛 🔒 🤅 | /ステム設定                  |       |     | 🛃 [F12] 閉じる |
|                    |                         | Pri . | Pr. | Pri .       |
|                    |                         |       |     |             |
|                    | 💀 管理者用ログイン              | ×     |     |             |
|                    | 管理者パスワード 🔒 📗            |       |     |             |
|                    | ログイン                    | キャンセル |     |             |
|                    | パスワードを入力して下さい           |       |     |             |
|                    |                         |       |     |             |

2. 「**☑**フォルダを使用する」にチェックを入れて、タイトル名を入力します。 共有したいフォルダを選択して「設定保存」で書庫に表示されます。

| 🔁 プレゼン資料                                                                                                    | 🗀 社員別フォルダ                                                                     | 🔁 会議資料                                                                                | 🔁 規定用紙                                                                                                    |                  | 🔁 役員関連                                                                                       |
|----------------------------------------------------------------------------------------------------|-------------------------------------------------------------------------------|---------------------------------------------------------------------------------------|----------------------------------------------------------------------------------------------------|------------------|----------------------------------------------------------------------------------------------|
| FLASH<br>テンプレート<br>テンプレート<br>アンレゼン登録表<br>ホイスルコージー<br>構築で計算<br>構成では<br>新工学時期数<br>育プレゼン<br>道教<br>社内フレゼン<br>社内フレゼン<br>程品で<br>着<br>うレゼン<br>程<br>数<br>で<br>電<br>引<br>し<br>ゼン<br>世<br>で<br>記<br>表<br>た<br>、 | 中山東京都市<br>東京都市<br>東京和市市<br>東京和市市<br>市市市市<br>市市市市<br>市市市市<br>市市市市<br>市市市市<br>市 | PowerPoint<br>リーグ-会議道<br>マ会議超判<br>空会議選判<br>空会議選考<br>指導案書案<br>期前の会議選判<br>議事後<br>部長会議選判 | ち間、会かせぶ応表<br>会社説明成料<br>備存在デュアル変料<br>その第二アル変料<br>を有いたいのでは、<br>新学者の採用に<br>時間外数弦表<br>消費格率引き上げのご<br>社内用携帯の使用に<br>社用単管理<br>研究後のアンケート書料<br>銀行関連 | <u>事</u> 経<br>いて | 不動產價低資料<br>会計二度到入<br>一致力一度到入<br>到約17世間者<br>契約17世間者<br>契約17世間者<br>第一次一次<br>二%<br>計畫書<br>給与改定書 |
|                                                                                                    | rong, z.C.                                                                    | 🖳 システム設定                                                                              |                                                                                                    |                  |                                                                                              |
|                                                                                                    |                                                                               | - 🕞 [F3] 設定保存                                                                         |                                                                                                    |                  | [F12]                                                                                        |
| 🔁 展示会資料                                                                                                    | 🔁 求人関係                                                                        | (1)フォルダを使用する 🗹                                                                        | タイトル名 ブレゼン資料                                                                                                    | 🧻 7ชม/รั 🔋       | 。<br>C:¥CiPS_online¥プレゼン資料                                                                   |
| 2010年 展示会一覧<br>2013年 展示会一覧<br>2015年 展示会一覧<br>MF-TOKYO<br>プレス板金フォーミング展                                                                                                    | 2013年 求人案内<br>2014年 求人案内<br>2015年 求人案内<br>アンケート<br>事前質問用紙                     | (2) フォルダを使用する 🖌                                                                       | タイトル名社員別フォルダ                                                                                                    | 7สมเรี           | 。<br>C:¥CiPS_online料社員別フォルダ                                                                  |
| ブレゼン資料<br>一括メール<br>中小企業総合展<br>中部どでらい市                                                                                                    | 会社説明用ムービー<br>  入社の流れ<br>  内定式<br>  新卒者                                        | (3) フォルダを使用する 🖌                                                                       | タイトル名会議資料                                                                                                    | フォルダ 🕒           | C¥CiPS_online¥会議資料                                                                           |
| 展示会の準備物<br>展示会写真<br>展示会名簿<br>工業技術見本市テクニカル<br>事真らのサイム                                                                                                    | 既卒者<br>求人情報<br>適性検査<br>面接資料                                                   | (4) フォルダを使用する 🖌                                                                       | タイトル名 規定用紙                                                                                                    | 🤇 7สมเรี 🕻       | C¥CiPS_online¥規定用紙                                                                           |
| 案内状                                                                                                    |                                                                               | (5) フォルダを使用する 🗹                                                                       | タイトル名 役員関連                                                                                                    | フォルダ 🕒           | C¥CiPS_online¥役負関連                                                                           |
|                                                                                                    |                                                                               | (6) フォルダを使用する 🔽                                                                       | タイトル名 展示会資料                                                                                                    | 7+11-8           | C¥CiPS online¥展示会資料                                                                          |

# 5 PDCAサイクル\_週間表示(実践用)

### 1. PDCAサイクル\_週間表示(実践用)とは

指定した期間内のP(AMとPM)、D(実行)、C(検証)、A(改善/処置)を登録、閲覧することがで きます。週間表示では、一週間のPDCAを表示します。

### 2. 登録方法

表示タイプと社員名、表示開始日を選択して、PDCAの各項目に直接入力して保存します。 AM、PM、実行、検証、改善/処置は、クリックすると直接入力できます。

| ■ PDCAサイクル 週間 (管理者モード) Version 9.11.15   シップスファクトリ株式会社                                                                                                    |        |                                                                                  |                       |                              |  |  |  |  |  |  |
|----------------------------------------------------------------------------------------------------|--------|----------------------------------------------------------------------------------|-----------------------|------------------------------|--|--|--|--|--|--|
| P = 計画<br>D = 実行/実行結果                                                                                                    | 1      | , [F3] 保存   💭 [F6] リスト印刷                                                         |                       |                              |  |  |  |  |  |  |
| C = 検証<br>A = 改善/処置                                                                                                    |        | 2020/01/28(火)*本日                                                                 | 2020/01/29(水)         | 2020/01/3                    |  |  |  |  |  |  |
|                                                                                                    | A      | KT板金営業<br>SG金具営業<br>AW工作所営業                                                      | 10:00~営業会議<br>GR見積書作成 | 神戸出張<br>10:00~GR打合せ、見利       |  |  |  |  |  |  |
| 個人別表示                                                                                                    | M      |                                                                                  |                       |                              |  |  |  |  |  |  |
| 社員名<br>0001山田太郎 🗸 🗸 🗸                                                                                                    |        |                                                                                  |                       |                              |  |  |  |  |  |  |
| 表示開始日~6日間                                                                                                    |        |                                                                                  |                       |                              |  |  |  |  |  |  |
| ())(1/28)(1/28)(1/ |        | 13:00~KK板金見積書提出<br>15:00~GG製作所打合せ                                                | KK工作所営業<br>HE板金営業     | JF金具営業<br>UY製作所営業<br>OD工作所営業 |  |  |  |  |  |  |
| 複数社員表示<br>表示社員                                                                                                    | P<br>M |                                                                                  |                       |                              |  |  |  |  |  |  |
| 社員名<br>✓ 0001山田太郎<br>□ 0002山本 剛志<br>□ 0003山下太                                                                                                    |        |                                                                                  |                       |                              |  |  |  |  |  |  |
| <ul> <li>✓ 0004 加藤 晴美</li> <li>○ 0006 佐藤 絵里</li> <li>○ 0007 鈴木 一郎</li> <li>✓ 0008 高橋 克己</li> <li>○ 0009 伊藤 英雄</li> <li>○ 0009 伊藤 英雄</li> <li>○ 0010 田中 美穂</li> <li>○ 0011 日山 美術</li> </ul>                                                                                                    | 実行     | KT板金、SG金具、AW工作所挨拶、名刺<br>交換。<br>KK板金見積書提出、5月の助成金を待って<br>契約の見込。<br>GG製作所、ご要望ヒアリング。 |                       |                              |  |  |  |  |  |  |
| 表示日<br>2020/01/28 -><br>< > 今日                                                                                                    | 検証     | 助成金のタイミングで営業をかけたことが契約<br>見込に繋がったと考えられる。                                          |                       |                              |  |  |  |  |  |  |
| <ul> <li> = 柏丘記八個</li> <li> = 本人記入欄</li> <li> = 管理者記入欄</li> </ul>                                                                                                    | 改善/処置  | 引き続き、契約がとれそうなところをピックアップ<br>して報告してください。                                           |                       |                              |  |  |  |  |  |  |

### 3. 表示タイプの選択

表示タイプには、個人別表示と複数社員表示があります。

#### 3-1. 個人別表示

選択した社員の一週間のPDCAを表示します。 表示期間は、選択した表示開始日から土日を含めた6日間になります。

| ■ PDCAサイクル 週間(管理者モード) Version 9.11.15   シップスファクトリ株式会社                           |   |                                   |                       |                              |           |  |  |  |  |  |  |
|---------------------------------------------------------------------------------|---|-----------------------------------|-----------------------|------------------------------|-----------|--|--|--|--|--|--|
| P = 計画<br>D = 実行/実行結果                                                           |   | , [F3] 保存   🗾 [F6] リスト印刷          |                       |                              |           |  |  |  |  |  |  |
| C = 検証<br>A = 改善/処置                                                             |   | 2020/01/28(火)*本日                  | 2020/01/29(水)         | 2020/01/30(木)                | 2021      |  |  |  |  |  |  |
| 表示タイプ<br><ul> <li>         ・個人別表示         ・         ・         ・</li></ul>       | Δ | KT板金営業<br>SG金具営業<br>AW工作所営業       | 10:00~営業会議<br>GR見積書作成 | 神戸出張<br>10:00~GR打合せ、見積書提出    |           |  |  |  |  |  |  |
| <ul> <li>個人別表示</li> <li>社員名</li> <li>0001 山田 太郎 ✓</li> <li>表示開始日~6日間</li> </ul> | M |                                   |                       |                              |           |  |  |  |  |  |  |
| 2020/01/28                                                                      |   | 13:00~KK板金見積書提出<br>15:00~GG製作所打合せ | KK工作所営業<br>HE板金営業     | JF金具営業<br>UY製作所営業<br>OD工作所営業 | 13:00~品質会 |  |  |  |  |  |  |

#### 3-2. 複数社員表示

複数人選択した社員の選択した表示日のPDCAを表示します。 複数社員表示では、一度に6名まで選択することができます。

| im PDCAサイクル 週間 (管理者モード) Ve                                                                                                    | ersior | 19.11.15   シップスファクトリ株式会社                                                         |                                            |                               |                |
|----------------------------------------------------------------------------------------------------|--------|----------------------------------------------------------------------------------|--------------------------------------------|-------------------------------|----------------|
| P = 計画<br>D = 第行/家行結果                                                                                                    | : 😱    | [F3] 保存   💭 [F6] リスト印刷                                                           |                                            |                               |                |
|                                                                                                    |        | 0001山田太郎                                                                         | 0004 加藤 晴美                                 | 0008 高橋 克己                    | 0018 中森 明男     |
| A = CX管/火山直<br>表示タイプ<br>○個人別表示<br>● 複数社員表示<br>個人別表示<br>社員名<br>0001山田 太郎<br>表示開始日~6日間                                                                                                    | A      | KT板金営業<br>SG金具営業<br>AW工作所営業                                                      | オーダー登録100件<br>SS金具に発注                      | 10:00〜リーダー会議<br>M社にOXの件で問い合わせ | 溶接             |
| 2020/01/28<br>→<br>→ | PM     | 13:00~KK板金見積書提出<br>15:00~GG製作所打合せ                                                | Aチームでパソコン内書類整理                             | Bチームでパソコン内書類整理                | 溶接             |
| <ul> <li>✓ 0004 加藤 晴美</li> <li>○ 0006 佐藤 絵里</li> <li>○ 0007 鈴木 一郎</li> <li>✓ 0008 高橋 克己</li> <li>○ 0009 伊藤 英雄</li> <li>○ 0010 田中 美穂</li> <li>○ 0111 田山 1 差(ft)</li> </ul>                                                                                                    | 実行     | KT板金、SG金具、AW工作所挨拶、名刺<br>交換。<br>KK板金見積書提出、5月の助成金を待って<br>契約の見込。<br>GG製作所、ご要望ヒアリング。 | パソコン内の旧版のマニュアルを削除<br>書類のグループ分けの見直し         | ノペンコンパウの1日版のマニュアルを削取余         | 不良0件<br>遅延0件   |
| 表示日<br>2020/01/28 v<br>く > 今日                                                                                                    | 検証     | 助成金のタイシングで営業をかけたことが契約<br>見込に葉がったと考えられる。                                          | パソコン内の不要なファイルを削除し、目的の<br>ファイルをさがす時間が短縮できた。 |                               | 不良や遅延なく問題なく作業を |

PDCAサイクルのリストは、「リスト印刷」のボタンから印刷できます。個人別表示の場合は「個人別 PDCAサイクル」、複数社員表示の場合は「社員別PDCAサイクル」が印刷できます。

#### 4-1. 個人別PDCAサイクル

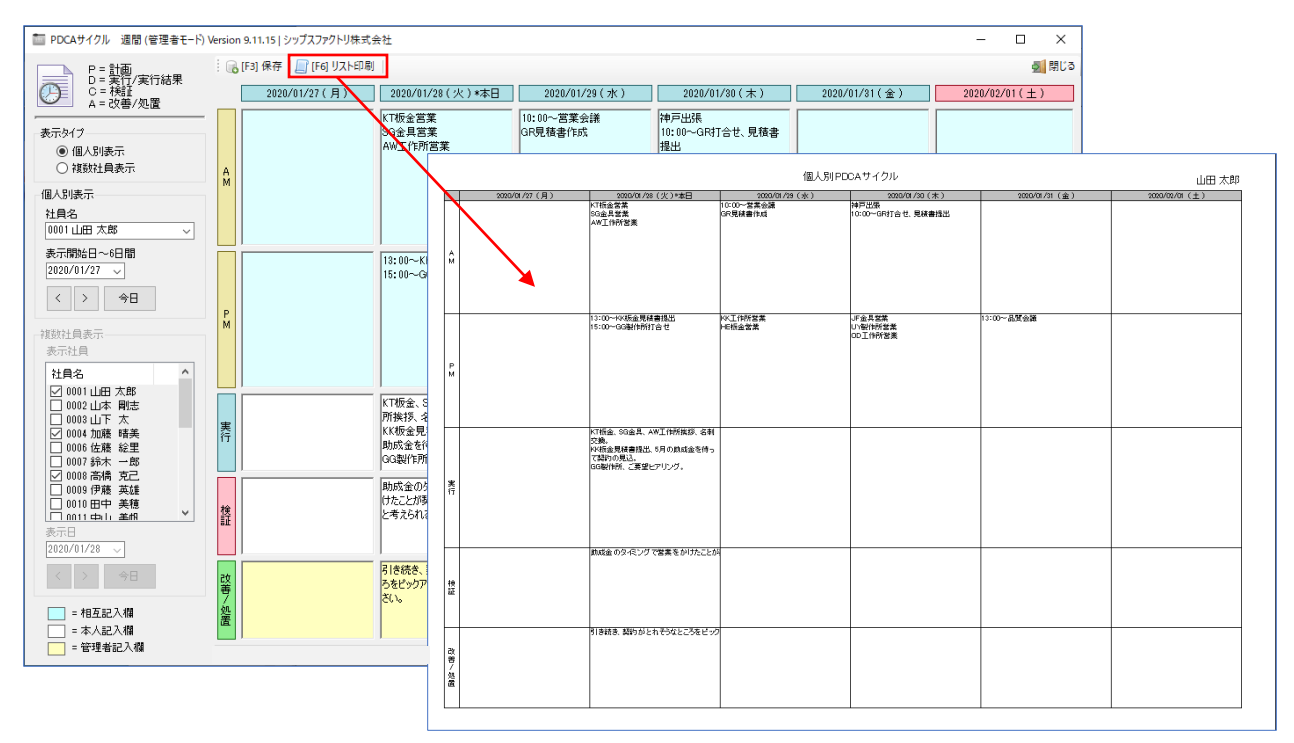

#### 4-1. 社員別PDCAサイクル

| m PDCAサイクル 週間(管理者モード))                                                                                                    | ■ PDCAサイクル 遺間 (管理者モード) Version 9.11.15   シップスファクトリ株式会社 - □ × |                                                                                  |                        |            |                                           |                           |                                 |                   |                                          |                   |              |         |                         |                    |
|----------------------------------------------------------------------------------------------------|--------------------------------------------------------------|----------------------------------------------------------------------------------|------------------------|------------|-------------------------------------------|---------------------------|---------------------------------|-------------------|------------------------------------------|-------------------|--------------|---------|-------------------------|--------------------|
| P=計画<br>D= 筆行/寧行結果                                                                                                    | 1                                                            | , [F3] 保存 🛛 [F6] リスト印刷                                                           | J                      |            |                                           |                           |                                 |                   |                                          |                   |              |         | ●31間                    |                    |
| C = 検証<br>A = 改善/処置                                                                                                    |                                                              | 0001 山田 太郎                                                                       | 0004                   | 加崩         | 「晴美                                       | 0008 高橋                   | 育 克己                            | 0018 🕈            | 囁 明男                                     | 0108 1            | 吉田 梨花        | 128     | 6 沢尻 えりこ                |                    |
| 表示タイプ<br>〇 個人別表示<br>● 雑数社員表示                                                                                                    | A                                                            | KT板金営業<br>SG金具営業<br>AW工作所営業                                                      | オーダー登紛<br>SS金具が発       | ▶100<br>S注 | (†                                        | 10:00〜リーダー<br>M社にOXの件で    | ・会議<br>問い合わせ                    | 溶接                |                                          | 曲げ加工(プ            | LZ)          | 組立      |                         |                    |
| -個人別表示                                                                                                    | M                                                            |                                                                                  |                        | _          |                                           |                           |                                 |                   |                                          | 社員別PD             | CAサイクル       | 99.00   |                         | 日付:2020/01/28      |
| 社員名<br>0001山田太郎 🗸                                                                                                    |                                                              |                                                                                  |                        |            | KT板金包茶<br>SG金具営業<br>AW工作所営業               | mer zer                   | 0004 加<br>オーダー登録100年<br>SS金具に発注 | 10% 略美            | 0008 28編<br>10:00〜リーダー会議<br>M社ICOXの伴で問いる | i suc.<br>Sht     | 0018中兵<br>浩揆 | 49,男    | 0100 吉田 弊作<br>曲げねエ(プレス) | 1236:X底 元92<br>建立  |
| 表示開始日~6日間<br>2020/01/27><br>< > 今日                                                                                                    | P                                                            | 13:00~KK板金見積書提出<br>15:00~GG製作所打合せ                                                | Aチームで                  | 2          |                                           |                           |                                 |                   |                                          |                   |              |         |                         |                    |
| 複数社員表示<br>表示社員<br>社員名                                                                                                    | M                                                            |                                                                                  |                        | FN         | 13:00~-KK振金見<br>15:00~-GG製作的              | 積書提出<br>打合せ               | Aチームでパンコン                       | 中書類整理             | ヨチーム でパンコン/内羅                            | B 789279          | 溶接           |         | 曲げ30エ(プレス)              | 國立                 |
| ○         0002         山市         角地志           ○         0002         山市         角地志           ○         0003         山下         太           ○         0004         加速         晴美           ○         0006         佐藤         絵里           ○         0007         鈴木         一郎 | 実行                                                           | KT板金、SG全具、AW工作<br>所挨拶、名刺交換。<br>KK板金見積書提出、5月の<br>助成金を待って契約の見込。<br>GG製作所、ご要望とアリング。 | パソコン内<br>を削除<br>書類のグル  | _          | KT標金、SG金具、<br>交換。<br>PK版金見積書提述<br>て契約の見込。 | AW工作所挨拶、名刺<br>8、5月の前成金を待っ | パリコンペキの日板の<br>書類のグループ分I         | マニュアルを脊険<br>すの見直し | 75/11/hの目版のマ                             | ニュアルを除除           | 不良同年<br>過延0年 |         | 不真1件<br>潮验1件            | 不良0件<br>避後0件       |
| <ul> <li>✓ 0008 高橋 克己</li> <li>○ 0009 伊藤 英雄</li> <li>○ 0010 田中 美穂</li> <li>○ 0011 由山, 美柿</li> <li>◆</li> <li>表示日</li> <li>2020/01/28 √</li> </ul>                                                                                                    | 検証                                                           | 助成金のタイミングで営業をかけたことが可認知られた。<br>けたことが契約見込に繋がった<br>と考えられる。                          | パソコン内<br>削除し、目<br>す時間が | 34         | GG融作所、ご要加                                 | ヒアリング.                    |                                 |                   |                                          |                   |              |         |                         |                    |
| < > 今日 = 相互記入欄 = 本人記入欄                                                                                                    | 改善/処置                                                        | 引き続き、契約がとれそうなとこ<br>ろをビックアップして報告してくだ<br>さい。                                       |                        | ti il      | 動成金の夕尽ン                                   | ブで営業をかけたことが               | パソコン内の不要な                       | ファイルを崩除し、目        | 6                                        |                   | 不良や遅延なく問題なく  | 作業を終えた。 | 角膜不良 の原因として、 金型の劣化が考    | 不良や運延なく問題なく作業を終えた。 |
| = 管理者記入機                                                                                                    |                                                              |                                                                                  |                        | 23巻 / 矢留   | 91き統法 親的が<br>                             | とれそうなところをビック              |                                 |                   | 個人フォルダに共有の<br>い。<br>共有フォルダを作成し。          | ファイルは入れな<br>ましょう。 |              |         | 金型の点検差単の見直しをして新告して      | 9                  |

# 6 PDCAサイクル\_月間表示(計画会議用)

### 1. PDCAサイクル\_月間表示(計画会議用)とは

PDCAサイクル\_週間表示(実践用)にて登録した、P(AM/PM)、D(実行)、C(検証)、A(改善/処置)を指定した期間で閲覧することができます。月間表示では、選択した表示開始日より31日間の PDCAを表示します。

#### 2. 月間PDCAサイクル表示方法

社員名と表示開始日を選択して、選択した社員の一か月のPDCAサイクルを表示します。

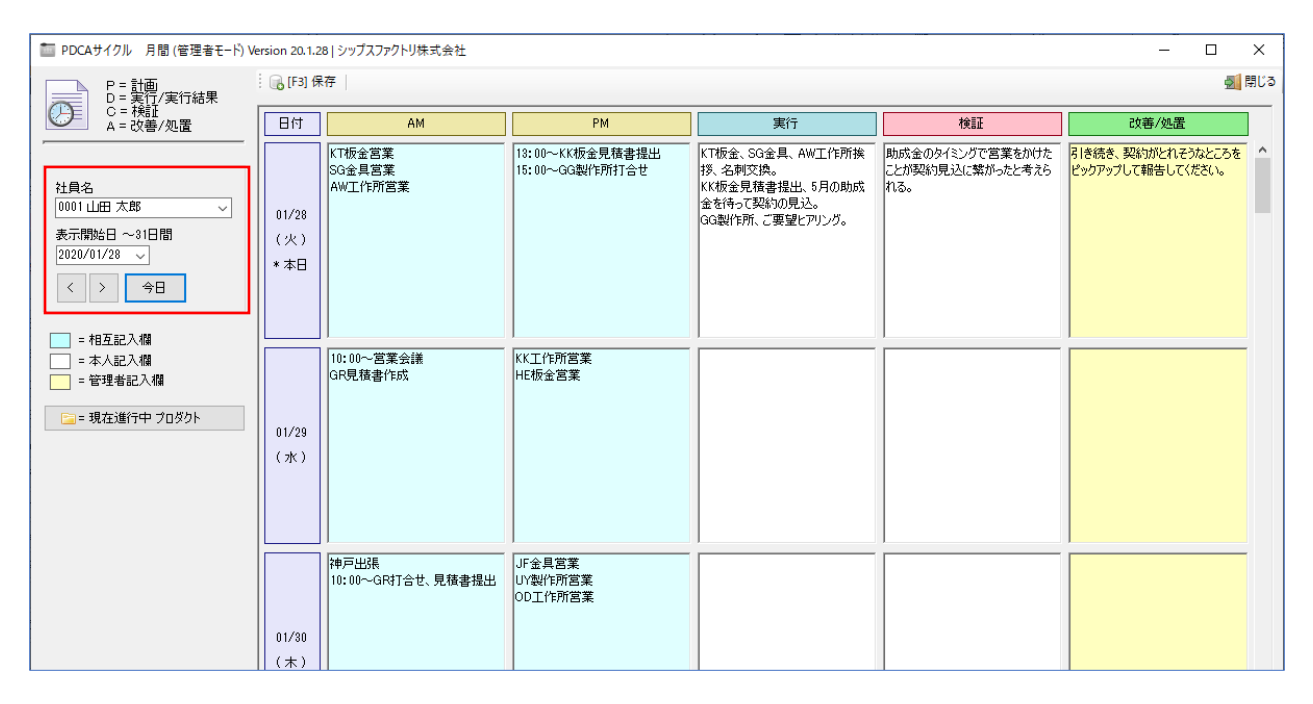

#### 2-1. 現在進行中プロダクト

現在進行中プロダクトの共有フォルダに、関連したファイルを保存し閲覧することができます。

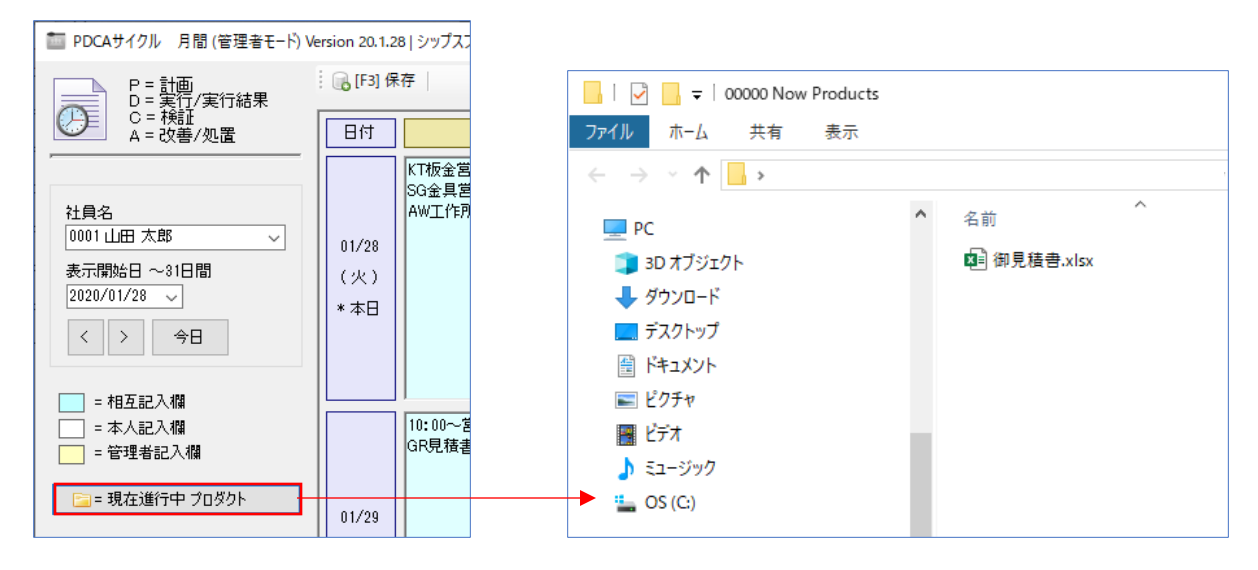